# Data Management System "FishBio" for Small Pelagic Fisheries

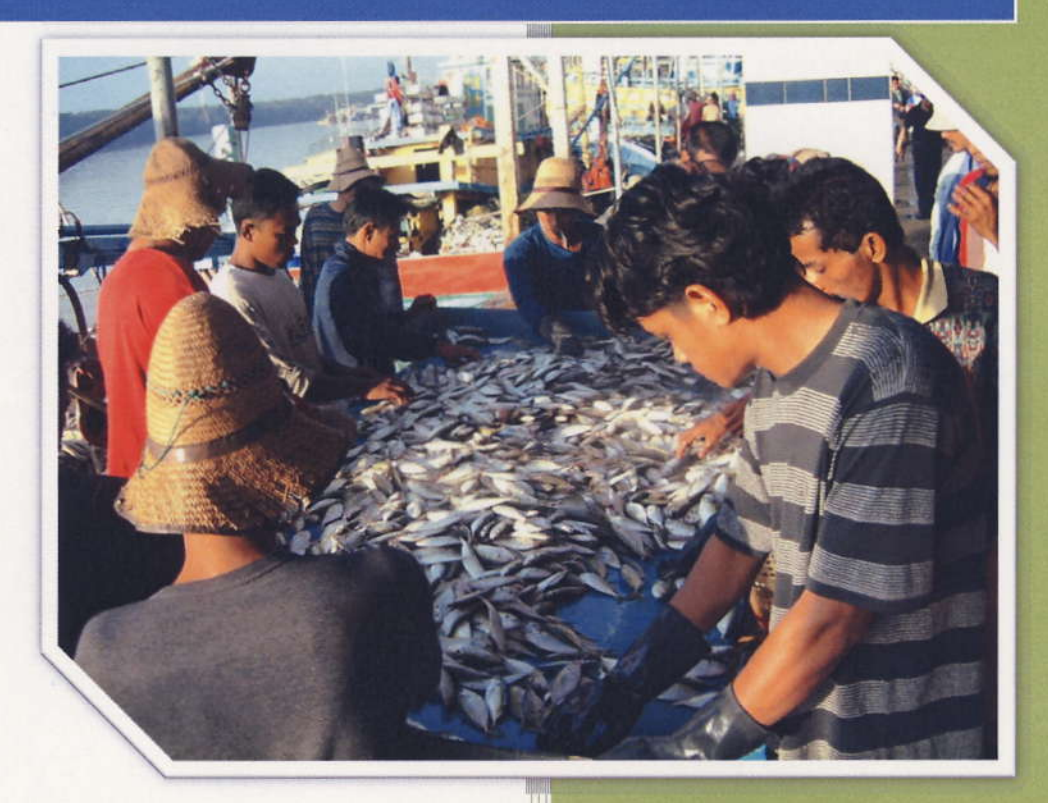

WORALUK MEESOMWAT PENCHAN LAONGMANEE SOMBOON SIRIRAKSOPHON

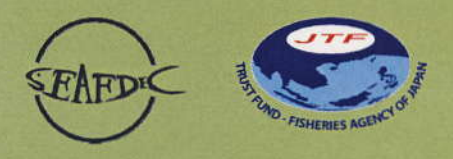

SOUTHEAST ASIAN FISHERIES DEVELOPMENT CENTER

**TD/RES 116** 

2007

### DATA MANAGEMENT SYSTEM

# "FishBio"

for Small Pelagic Fisheries

### **Content**

| What is "FishBio"               | 3    |
|---------------------------------|------|
| Recommended system requirements | .3   |
| Installation FishBio            | 3-4  |
| Structure of FishBio            | 5    |
| FishBio User Guild              |      |
| - Login to program              | 6    |
| - General Information           | 7-10 |
| - Fishing Operation             | 10   |
| - Species Composition           | 11   |
| - Length Frequency              | 12   |
| - Gonad Maturity                | 13   |
| - Search                        | 14   |
| - Report                        | 15   |
| - Change Password               | 17   |

#### What is "FishBio"

"FishBio" is a database application for managing fishery data

Output from the application can be easily exported to other fishery analytical software such as FISAT or the other spreadsheet software

"Fish Bio" is designed to be flexible and easy to use. User can identify their own principle fishery information by manually input or import from other spreadsheet file

#### **Recommended system requirements**

1. Windows operating system : Windows XP or lower 2. Microsoft Access 2000, XP or 2003

#### **Installation FishBio**

**1.** Insert FishBio installation CD, the installation program will run automatically. [Note: If the program does not start, open "CDRomDrive:Setup.exe" to start it manually.]

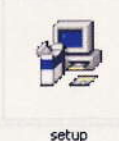

2. Then the installation of FishBio is started, Click OK to continue.

| 🕫 FrishBilo Setup 😢                                                                                                    |
|----------------------------------------------------------------------------------------------------|
| Seria connot initial system files or update shared files if they are in use.<br>Before proceeding, we recommand that you close any applications you may<br>be running. |
| CK Eyt Setup                                                                                                    |
|                                                                                                    |
|                                                                                                    |
|                                                                                                    |
|                                                                                                    |

SEAFDEC

2007

2007

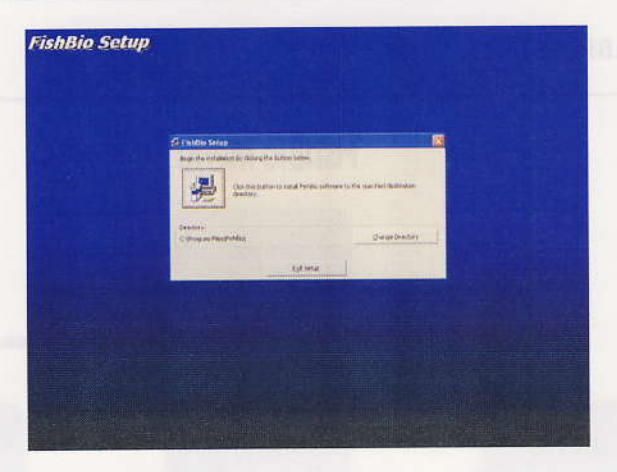

4. Click Continue to Continue setup

| dine                            | ha - Choone Program Grave                                                                     | . 6                                              | 3          |  |
|---------------------------------|-----------------------------------------------------------------------------------------------|--------------------------------------------------|------------|--|
| Satura te<br>Statuar<br>General | A wild Lama to the group shows in<br>which a new group came is saled<br>it.                   | the Program Group Date<br>and Tools the Stationy |            |  |
|                                 | there are                                                                                     |                                                  |            |  |
|                                 | Egerra braan<br>Actualies<br>Actualies<br>Actualies                                           | -                                                |            |  |
|                                 | References<br>Supervision<br>Processor<br>Processor<br>Conference<br>Statistics<br>Statistics |                                                  |            |  |
|                                 | (Jerman                                                                                       | Devit                                            | le attante |  |
|                                 |                                                                                               |                                                  |            |  |

5. Wait for installation till FishBio Setup was completed successfully.

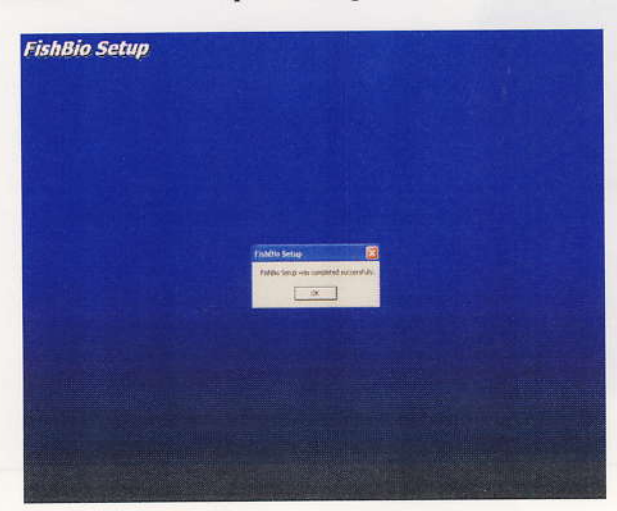

6. Then click Start  $\rightarrow$  Program  $\rightarrow$  FishBio for open program.

SEAFDEC

Page 4

2007

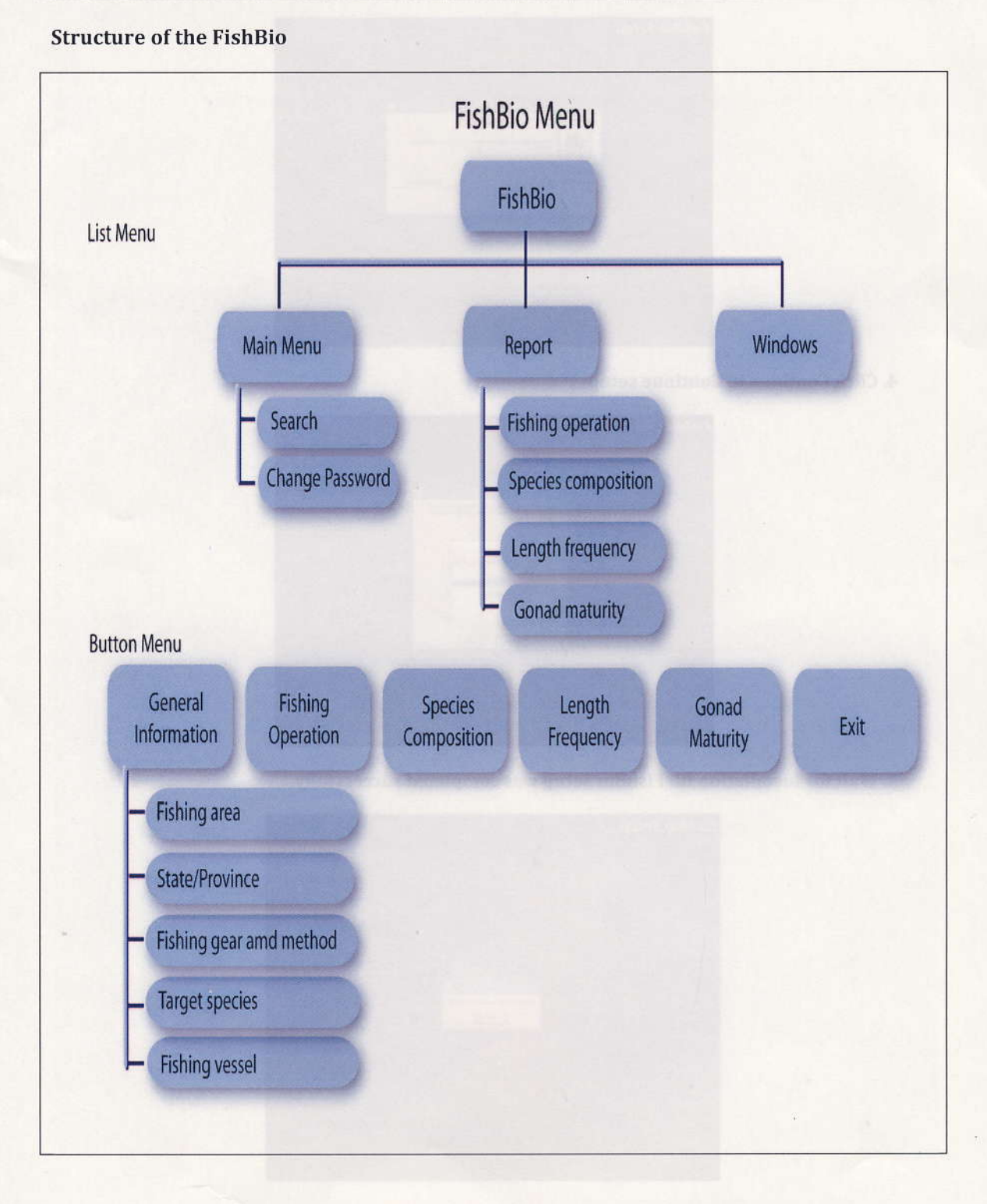

Then elick Start + Program + Plabilip for open programs.

SEAFDEC

Page 5

2007

#### FishBio User Guild

#### 1. Login to program and Main page

First window of the software is login page (fig.1.1)

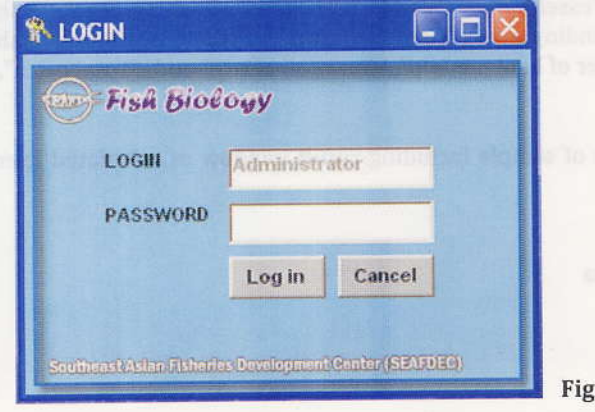

Fething Operation
 I.A. mens imput fish landing data tackdage "Found data tackdage "Found data tackdage "Found data". "Bottom depth", "Foling dapt, "Rundes of Found data". "Bottom depth", "Foling dapt, "Rundes of Found data tackdage to at taking boat
 Froudde imput window for spicite comparation of a found data taking boat
 Froudde input window for found for spice tackdage to at taking boat

Fig. 1.1

The default login and Password to access the software is "Administrator". User can change it later. Click "Log in" to open main page of FishBio in fig. 1.2

| Fish Biology                                           |                                                                                                    |
|--------------------------------------------------------|----------------------------------------------------------------------------------------------------|
| n Meru, Report, Windows                                |                                                                                                    |
| THE AND IN UP CONSTRUCT STANDARD                       |                                                                                                    |
|                                                        |                                                                                                    |
|                                                        | A DECK OF A DECK OF A DECK OF A DECK OF A DECK OF A DECK OF A DECK OF A DECK OF A DECK OF A DECK OF A DECK OF A                                                                                                    |
|                                                        | A STATE OF A STATE OF A STATE OF A STATE OF A STATE OF A STATE OF A STATE OF A STATE OF A STATE OF A STATE OF A                                                                                                    |
|                                                        | No. of Concerns of Concerns of |
|                                                        |                                                                                                    |
|                                                        | The second second second second second second second second second second second second second second second s                                                                                                    |
|                                                        |                                                                                                    |
|                                                        | PROPERTY OF THE OWNER.                                                                                                    |
|                                                        | Company of the second second second second second second second second second second second second second second                                                                                                    |
|                                                        | The second second second second second second second second second second second second second second second se                                                                                                    |
|                                                        |                                                                                                    |
|                                                        | and the second second second                                                                                                    |
|                                                        | The second second second second                                                                                                    |
|                                                        | A CONTRACTOR OF THE OWNER OF THE OWNER OF THE OWNER OF THE OWNER OF THE OWNER OF THE OWNER OF THE OWNER OF THE                                                                                                    |
|                                                        | A DECEMBER OF THE OWNER.                                                                                                    |
|                                                        |                                                                                                    |
|                                                        | And the second second se                                                                                                    |
|                                                        |                                                                                                    |
|                                                        | THE REPORT OF THE PARTY OF THE PARTY OF THE  |
|                                                        | A REAL PROPERTY OF A REAL PROPERTY OF A REAL PROPER |
|                                                        |                                                                                                    |
|                                                        |                                                                                                    |
|                                                        | TI-d                                                                                                    |
| outhEast Asian Fisheries Developments Center (SEAFDEC) | Fig. 1.                                                                                                    |

In the main page contains the following menus:

#### > Main menu

Provide "Search" and "Change Password" function

#### > Report

Provide output query by "Fishing operation", "Species composition", "Length frequency" and "Gonad maturity data".

#### > General information

This general information, users need to input, contains of "Fishing area", "State", "Province", "Fishing gear", "Fishing method", "Target species" and "Vessel".

#### Fishing Operation

Let users input fish landing data including "Vessel name", "Vessel register id", "Fishing gear", "Fishing method", "Fishing area", "State/province", "Landing port", "Sampling date", "Fishing position", "Fishing time", "Bottom depth", "Fishing depth", "Number of haul per trip", "Duration of trip" and "Total catch".

#### Species Composition

Provide input window for specie composition of sample including result window of calculated species composition of each fishing boat

#### > Length Frequency

Provide input window for length frequency data

#### Gonad Maturity

Provide input window for gonad maturity data

#### 2. Menu "General information"

First task of user is input data in the "General information" window. In the General information menu contains three tap including General, Target species and fishing vessel (Fig. 2.1)

| lain Menu Re        | - [General Inform<br>port Windows | ation]                  |                                   |               |         |              |               |
|---------------------|-----------------------------------|-------------------------|-----------------------------------|---------------|---------|--------------|---------------|
| E<br>al Information | Fishing Operation                 | Species Composition Ler | tit<br>ngth Frequency Gonad Matur | rity Exit     |         |              |               |
| neral Tar           | jet Species   Fishin              | g Vessel                |                                   |               |         |              |               |
| -                   | Fishing A                         | rea                     | State Province                    | Sampling Port |         | Fishing Ge   | ar and Method |
| Area                | Description                       | n                       |                                   |               | IIo,    | Fishing gear | Method        |
| _                   |                                   |                         |                                   |               |         | Purse Seine  | EADs          |
|                     |                                   |                         |                                   |               |         |              |               |
| 4                   | 22.95                             |                         | + <br> 4                          |               |         | saring light | ► H Deta      |
| Area.               | ſ                                 |                         | State Province                    |               | Fishing | ge ar        | •             |

Fig. 2.1

#### 2.1) General tap:

Three main information need to be input as following; 1) Fishing area, 2) State/Provinces and 3) Fishing gears and fishing methods

#### > Fishing Area

In put name of fishing area in you country and description to explain more about that fishing area such as coordinate of the area or other information and then click "*Add*". If you want to delete click in area that you want to delete and Click "*Delete*" button.

#### State/Province

For State/Province, you may choose from pull down or Type state/province name then input sampling port name. Click "*Add*" to accept the new data. If you want to delete click the row and then click "*Delete*" button.

#### > Fishing gear and fishing method

You can choose type of fishing gear from pull down or type new fishing gear name then type fishing method. Click "*Add*". If you want to delete click row and click "*Delete*" button.

#### 2.2) Target species

Target species particularly small pelagic species were input in the database for user to simple select, however user also can input additional species into database list for future reference (see Fig. 2.2).

|      | d bit monte in Fis | hing Operation Sp     | edes Composition | ength Frequency Gon       | ad Matuarity | Exit     |   | - | Superior at |        |    |
|------|--------------------|-----------------------|------------------|---------------------------|--------------|----------|---|---|-------------|--------|----|
| Ge   | eneral Target S    | pecies Fishing V      | essel            |                           |              | -        |   |   |             |        |    |
| F    |                    | Ta                    | rget Species     |                           |              | APORT    | 1 | 1 | T           |        | -  |
|      | Eamily             | Genus                 | Specie           | Common name               |              |          |   |   |             |        |    |
| >    | Halosauridae       | Aldrovandia           | attinis          |                           | -            |          |   | _ | 1           |        |    |
|      | Halosauridae       | Aldrovandia           | mediorostris     | A CONTRACTOR OF THE OWNER |              |          |   |   |             |        |    |
|      | Halosauridae       | Aldrovandia           | phalacra         | a last and a state        |              |          |   |   |             |        |    |
|      | Halosauridae       | Aldrovandia           | spp.             | Halosaur                  |              |          |   |   |             |        |    |
|      | Albulidae          | Halosaurus            | ridgwayi         |                           |              |          |   |   |             |        |    |
|      | Notacanthidae      | Hotacaisthus          | abbotti          |                           |              |          |   |   |             |        |    |
|      | Notacanthidae      | Hotacanthus           | chemnitzi        |                           |              |          |   |   |             |        |    |
|      | Notacanthidae      | Hotacanthus           | spp.             | Spiny eel                 |              |          |   |   |             |        |    |
|      | Notacanthidae      | Pelyacanthonotu       | is challengeri   |                           |              |          |   |   |             |        |    |
|      | Elopidae           | Elops                 | hawaliensis      | Hawaiian ladyfish         |              |          |   |   |             |        |    |
|      | Megalopidae        | Megalops              | cyprinoides      | Indo-Pacific tarpon       |              |          |   |   |             |        |    |
|      | Albulidae          | Albula                | forsteri         |                           |              |          |   |   |             |        |    |
|      | Albulidae          | Albula                | glossodonta      |                           |              |          |   |   |             |        |    |
|      | Albulidae          | Abuta                 | spp.             | Bonefish                  |              |          |   |   |             |        | 11 |
|      | Notacanthidae      | Hotacanthus           | sexspinis        | and the state             |              |          |   |   |             |        |    |
|      | Lipogenyidae       | Lipogenys             | gilli            | Spiny sucker eel          |              |          |   |   |             |        |    |
|      | Moringuidae        | Heoconger             | tuberculatus     |                           |              |          |   |   |             |        |    |
|      | Moringuidae        | Moringua              | javanica         |                           |              |          |   |   |             |        |    |
|      | Chlopsidae         | Boehlkenchelys        | longidentata     |                           |              |          |   |   |             |        |    |
|      | Chiopsidae         | Chilorhinus           | platyrhynchus    |                           |              |          |   |   |             |        |    |
|      | Chlopsidae         | Kaupichthys           | ationasus        |                           |              |          |   |   |             |        |    |
|      | Chlopsidae         | Kaupichthys.          | brachychirus     |                           |              |          |   |   |             |        |    |
|      | Chlopsidae         | Kaupichthys           | diodontus        |                           |              |          |   |   |             |        |    |
|      | Chlopsidae         | Kaupichthys           | spp.             | False moray               |              |          |   |   |             |        |    |
|      | Chiopsidae         | Xenoconger            | fryeri           | a sector construction     |              |          |   |   |             |        |    |
| K    | Aldrovandia        | Micronomer<br>affinis | noline           | Thin more as              | elete        |          |   |   |             |        |    |
| E    | amity              | 9                     | ienus            |                           | T            |          |   |   |             | Import | Ĩ  |
| s    | Species            | -                     | ommon name       |                           |              | save f m |   |   |             |        |    |
| ſ    |                    |                       |                  | Add                       | I L-         |          |   |   |             |        |    |
| Can  | thEast Asian El    | charles Davalon       | mante Cantar/S   | AEDECI                    |              |          |   |   |             |        |    |
| 2.94 | uncast Asian Fi    | stienes Developi      | ments Genter (St | MIDEU                     |              |          |   |   |             |        |    |

SEAFDEC

2007

Users are able to import many species as the same time without input one by one, using import mode.

Import from CSV file (if you have excel format(.xls) you can "save as" .. and select CSV file type). The column sequence should be same as in fig 2.3. First column should be Family then follow by Genus, Species, Common name respectively. You can import data by click "Import" then choose file name and click "SAVE".

| 1200 | A          | B            | C          | D                |
|------|------------|--------------|------------|------------------|
| 1    | Family     | Genus        | Species    | Common name      |
| 2    | Scombridae | Rastrelliger | brachysoma | Short mackerel   |
| 3    | Scombridae | Rastrelliger | kanagurta  | Indian mackerel  |
| 4    | Carangidae | Decapterus   | macrosoma  | Shortfin scad    |
| 5    | Carangidae | Decapterus   | maruadsi   | Amberstripe scad |
| 6    | Carangidae | Decapterus   | russelli   | Indian scad      |

Fig. 2.3 the format of table for importing to this database.

If you want to delete some species click row and click "DELETE" button. And if you want to cancel the import click "CLEAR"

For delete some species on the left side click row and click "Delete"

#### 2.3) Fishing Vessel

You can input each fishing boat data one by one or import data from existing CSV file. If you want to input one by one, input all of data and click "Add" (see Fig. 2.4).

#### Or

By importing, click "*Import*" and select your file using the format as shows in figure 2.5, and click "*Save*". If you want to delete data from import file click row and click "*Delete*" or you want to delete all of data from import click "*Clear*"

| E                                                                                                    |                                                                                            | 10                                                                                                    | t                                                                                                    | ļ.                                                                                                    |                                                                                                    | 1                                                                                                    |                                                                                                    |                                                                                                    |                                                                 |           |                                                                                                    |
|----------------------------------------------------------------------------------------------------|--------------------------------------------------------------------------------------------|----------------------------------------------------------------------------------------------------|----------------------------------------------------------------------------------------------------|----------------------------------------------------------------------------------------------------|----------------------------------------------------------------------------------------------------|----------------------------------------------------------------------------------------------------|----------------------------------------------------------------------------------------------------|----------------------------------------------------------------------------------------------------|-----------------------------------------------------------------|-----------|----------------------------------------------------------------------------------------------------|
| red Colomatory Fal                                                                                                    | ting Operation                                                                             | Species Comp                                                                                                   | ostion Length F                                                                                             | requency Gona                                                                                                    | d Matuerky                                                                                                    | Exit                                                                                                    | -                                                                                                    |                                                                                                    |                                                                 | -         |                                                                                                    |
| General   Target Sp                                                                                                    | ecies Fish                                                                                 | ng Vessel                                                                                                    |                                                                                                    |                                                                                                    |                                                                                                    |                                                                                                    |                                                                                                    |                                                                                                    |                                                                 |           |                                                                                                    |
| FISHING VESSEL -                                                                                                    | _                                                                                          | _                                                                                                    | -                                                                                                    |                                                                                                    | -                                                                                                    | -                                                                                                    |                                                                                                    |                                                                                                    |                                                                 | _         |                                                                                                    |
|                                                                                                    |                                                                                            |                                                                                                    |                                                                                                    |                                                                                                    | lengoos                                                                                                    | 1                                                                                                    |                                                                                                    |                                                                                                    |                                                                 |           |                                                                                                    |
| Vessel name                                                                                                    | Vessel ki l                                                                                | ingine type E                                                                                                  | ngine power                                                                                                 | Vessel length S                                                                                                    | tate Province 5                                                                                                    | (peed(mmh)                                                                                                    | Size(GRT) T                                                                                                    | pe of gear                                                                                                    | Het length                                                      | Het wich? | Mesh size                                                                                                    |
|                                                                                                    |                                                                                            |                                                                                                    |                                                                                                    |                                                                                                    |                                                                                                    |                                                                                                    |                                                                                                    |                                                                                                    |                                                                 |           |                                                                                                    |
|                                                                                                    |                                                                                            |                                                                                                    |                                                                                                    |                                                                                                    |                                                                                                    |                                                                                                    |                                                                                                    |                                                                                                    |                                                                 |           |                                                                                                    |
|                                                                                                    |                                                                                            | -                                                                                                    |                                                                                                    |                                                                                                    |                                                                                                    |                                                                                                    |                                                                                                    |                                                                                                    | -                                                               | -         |                                                                                                    |
| Save Dente                                                                                                    | Clear                                                                                      |                                                                                                    |                                                                                                    |                                                                                                    |                                                                                                    |                                                                                                    |                                                                                                    |                                                                                                    |                                                                 |           |                                                                                                    |
|                                                                                                    |                                                                                            |                                                                                                    |                                                                                                    |                                                                                                    |                                                                                                    |                                                                                                    |                                                                                                    |                                                                                                    |                                                                 |           |                                                                                                    |
| Vesselname                                                                                                    | Register                                                                                   | id Engine type                                                                                                 | e Engine powe                                                                                               | · Vesseilongth                                                                                                    | State Province                                                                                                    | e Size(GRT)                                                                                                    | Type of ge                                                                                                    | ar Het lengt                                                                                                    | Hm.) Het w                                                      | idth(m.)  | Mesh size(cm                                                                                                 |
| Vesselmane                                                                                                    | Register i<br>1247                                                                         | id Engine type<br>In board                                                                                     | e Engine powe                                                                                               | e Vesseilength<br>50                                                                                                    | State Province<br>Malaysia                                                                                                    | e Size(GRT)<br>164.29                                                                                                    | Type of ge<br>Purse Sein                                                                                                    | e S                                                                                                    | (m.) Het w                                                      | ithim.)   | <u>Mesh size(cm</u><br>2                                                                                     |
| Vessetname<br>Filf 1297<br>Filf 1298<br>Filf 1295                                                                                                    | Register i<br>1267<br>1268<br>1209                                                         | id Engine type<br>In board<br>In board                                                                         | e Engine powe<br>See<br>See<br>See                                                                          | r Vesseilength<br>50<br>50<br>50                                                                                                    | State Province<br>Malaysia<br>Malaysia<br>Malaysia                                                                                                    | e Size(GRT)<br>16429<br>16429<br>16429                                                                                                    | Type of ge<br>Parse Sein<br>Parse Sein<br>Parse Sein                                                                                                    | e S<br>S                                                                                                    | Hm.) Het w                                                      | idth(m.)  | Mesh size(cm<br>2<br>2                                                                                       |
| Vessel name<br>Priff 1207<br>Riff 1208<br>Riff 1208<br>Riff 1209<br>Riff 1210                                                                                                    | Register i<br>5267<br>1268<br>1209<br>1210                                                 | id Engine type<br>In board<br>In board<br>In board<br>In board                                                 | e Engine powe<br>546<br>546<br>546<br>546<br>546                                                            | s Vesseilength<br>54<br>59<br>59<br>59<br>59                                                                                                    | ) State Province<br>Malaysia<br>Malaysia<br>Malaysia<br>Malaysia                                                                                            | e Size(GRT)<br>16429<br>16429<br>16429<br>16429                                                                                                    | Type of ge<br>Purse Sein<br>Purse Sein<br>Purse Sein<br>Purse Sein<br>Purse Sein                                                                                                    | ar Het lengt<br>5<br>5<br>5<br>5<br>5                                                                                                    | Nm.) Het w<br>3<br>1<br>3                                       | idth(m.)  | Mesh size(cm<br>2<br>2<br>2<br>2                                                                             |
| Vesset name<br>NIIF 1297<br>KIIF 1298<br>KIIF 1299<br>KIIF 1219<br>KIIF 1211                                                                                                    | Register i<br>1267<br>1268<br>1209<br>1210<br>1211                                         | id Engine type<br>In beard<br>In beard<br>In beard<br>In beard<br>In beard                                     | e Engine powe<br>540<br>540<br>540<br>540<br>540                                                            | r Vessei longth<br>50<br>50<br>50<br>50<br>50<br>50                                                                                                    | <ul> <li>State Province</li> <li>Malaysia</li> <li>Malaysia</li> <li>Malaysia</li> <li>Malaysia</li> <li>Malaysia</li> </ul>                                | e Size(GRT)<br>16429<br>16429<br>16429<br>16429<br>16429                                                                                                    | Type of ge<br>Purse Sein<br>Purse Sein<br>Purse Sein<br>Purse Sein<br>Purse Sein                                                                                                    | ur Het lengt<br>5<br>5<br>5<br>5<br>5<br>5<br>7<br>5<br>5<br>5                                                                                                    | Nm.) Het w<br>3<br>3<br>3<br>4<br>4                             | idthim.)  | Mesh size(cm<br>2<br>2<br>2<br>2<br>2<br>2<br>2<br>2                                                         |
| Vessel manse<br>b Milf 1297<br>Kilf 1298<br>Kilf 1298<br>Kilf 1219<br>Kilf 1211<br>Kilf 1212                                                                                                    | Register i<br>1267<br>1268<br>1269<br>1210<br>1211<br>1211<br>1212                         | id Engine type<br>In board<br>In board<br>In board<br>In board<br>In board<br>In board                         | Engine powe<br>500<br>500<br>500<br>500<br>500<br>500<br>500                                                | e Vesseilength<br>56<br>59<br>59<br>59<br>59<br>50<br>50<br>50                                                                                                    | State Province<br>Maloysia<br>Maloysia<br>Maloysia<br>Maloysia<br>Maloysia<br>Maloysia                                                                      | <ul> <li>Size(GRT)</li> <li>164.29</li> <li>164.29</li> <li>164.29</li> <li>164.29</li> <li>164.29</li> <li>164.29</li> <li>164.29</li> <li>164.29</li> </ul>                                                                                                    | Type of ge<br>Purse Sein<br>Purse Sein<br>Purse Sein<br>Purse Sein<br>Purse Sein<br>Purse Sein                                                                                                    | ur Hiet leniget<br>5<br>5<br>5<br>5<br>5<br>5<br>5<br>5<br>5<br>5<br>5<br>5<br>5                                                                                                    | N(m))   let w<br>3<br>3<br>3<br>4<br>4<br>2                     | istrim.)  | Mesh size(cm<br>2<br>2<br>2<br>2<br>2<br>2<br>2<br>2<br>2<br>2                                               |
| Vessetname<br>Riff 1207<br>Riff 1208<br>Riff 1208<br>Riff 1209<br>Riff 1200<br>Riff 1210<br>Riff 1211<br>Riff 1212<br>Riff 1213                                                                                                    | Register 1<br>1267<br>1268<br>1269<br>1210<br>1211<br>1212<br>1213                         | id Engine type<br>In board<br>In board<br>In board<br>In board<br>In board<br>In board<br>In board             | Engine powe<br>Cee<br>See<br>See<br>See<br>See<br>See<br>See<br>See<br>See                                  | <ul> <li>Vessel longth</li> <li>54</li> <li>54</li> <li>56</li> <li>56</li> <li>56</li> <li>50</li> <li>50</li> <li>50</li> </ul>                                                                                                    | State Province<br>Maloysia<br>Maloysia<br>Maloysia<br>Maloysia<br>Maloysia<br>Maloysia<br>Maloysia<br>Maloysia                                              | <ul> <li>Size(GRT)</li> <li>164,29</li> <li>164,29</li> <li>164,29</li> <li>164,29</li> <li>164,29</li> <li>164,29</li> <li>164,29</li> <li>164,29</li> <li>164,29</li> </ul>                                                                                                    | Type of ge<br>Purse Sein<br>Purse Sein<br>Purse Sein<br>Purse Sein<br>Purse Sein<br>Purse Sein<br>Purse Sein                                                                                                    | Itel lengtl           0         5           0         5           0         5           0         5           0         5           0         5           0         5           0         5           0         5           0         5 | N(m.)   let w<br>3<br>3<br>3<br>4<br>3<br>4<br>3<br>3<br>3      | ithin.)   | Mesh size(cm<br>2<br>2<br>2<br>2<br>2<br>2<br>2<br>2<br>2<br>2<br>2                                          |
| Vesset name<br>Kur 1297<br>Kur 1297<br>Kur 1298<br>Kur 1210<br>Kur 1210<br>Kur 1212<br>Kur 1212<br>Kur 1212                                                                                                    | Pegister i<br>1247<br>1246<br>1249<br>1210<br>1211<br>1212<br>1213                         | id Engine type<br>In board<br>In board<br>In board<br>In board<br>In board<br>In board<br>In board             | e Englise powe<br>See<br>See<br>See<br>See<br>See<br>See<br>See                                             | Vessel longth     5     5     5     5     5     5     5     5     5     5     5     5     5                                                                                                    | <ul> <li>State Province<br/>Malaynia</li> <li>Malaynia</li> <li>Malaynia</li> <li>Malaynia</li> <li>Malaynia</li> <li>Malaynia</li> <li>Malaynia</li> </ul> | <ul> <li>Size(GRT)</li> <li>164,29</li> <li>164,29</li> <li>164,29</li> <li>164,29</li> <li>164,29</li> <li>164,29</li> <li>164,29</li> <li>164,29</li> </ul>                                                                                                    | Type of ge<br>Purse Selin<br>Purse Selin<br>Purse Selin<br>Purse Selin<br>Purse Selin<br>Purse Selin                                                                                                    | ur Het lengt<br>= S<br>= S<br>= S<br>= S<br>= S<br>= S<br>= S<br>= S                                                                                                    | Nm.) Het w<br>3<br>3<br>4<br>4<br>3<br>4<br>3                   | 68bim.)   | Mesh size(cm<br>2<br>2<br>2<br>2<br>2<br>2<br>2<br>2<br>2<br>2<br>2<br>2<br>2<br>2<br>2<br>2<br>2<br>2<br>2  |
| Vessetmarne<br>NUT 1297<br>KUT 1297<br>KUT 1298<br>KUT 1210<br>KUT 1210<br>KUT 1210<br>KUT 1210<br>KUT 1212<br>KUT 1212<br>KUT 1212<br>KUT 1212<br>KUT 1212<br>KUT 1212<br>KUT 1207                                                                                                    | Register<br>1267<br>1268<br>1269<br>1210<br>1211<br>1212<br>1213                           | id Engine type<br>In board<br>In board<br>In board<br>In board<br>In board<br>In board<br>In board<br>In board | e Engline powe<br>See<br>See<br>See<br>See<br>See<br>See<br>See                                             | Vessel length<br>56<br>59<br>59<br>59<br>59<br>59<br>59                                                                                                    | State Province<br>Malaysia<br>Malaysia<br>Malaysia<br>Malaysia<br>Malaysia<br>Malaysia<br>Malaysia                                                          | <ul> <li>Size(GRT)</li> <li>164.29</li> <li>164.29</li> <li>164.29</li> <li>164.29</li> <li>164.29</li> <li>164.29</li> <li>164.29</li> <li>164.29</li> </ul>                                                                                                    | Type of ge<br>Purse Sein<br>Purse Sein<br>Purse Sein<br>Purse Sein<br>Purse Sein<br>Purse Sein<br>Purse Sein                                                                                                    | ur Het lengt<br>= 5<br>= 5<br>= 5<br>= 5<br>= 5<br>= 5<br>= 5<br>= 5                                                                                                    | Nm.) Het w<br>3<br>3<br>4<br>4<br>4<br>4                        | 68bim.)   | Mesh size(cm)<br>2<br>2<br>2<br>2<br>2<br>2<br>2<br>2<br>2<br>2<br>2<br>2<br>2<br>2<br>2<br>2<br>2<br>2<br>2 |
| Vessetname<br>Nill 1297<br>Kill 1297<br>Kill 1295<br>Kill 1295<br>Kill 1219<br>Kill 1219<br>Kill | Register<br>1267<br>1268<br>1269<br>1210<br>1211<br>1212<br>1213                           | id Engine type<br>In board<br>In board<br>In board<br>In board<br>In board<br>In board<br>In board             | e Engine powe<br>566<br>560<br>560<br>560<br>560<br>560<br>560<br>560<br>560<br>560                         | <ul> <li>Vessel length</li> <li>54</li> <li>54</li> <li>56</li> <li>50</li> <li>50</li> <li>50</li> <li>50</li> <li>50</li> <li>50</li> </ul>                                                                                                    | State Province<br>Malaynia<br>Malaynia<br>Malaynia<br>Malaynia<br>Malaynia<br>Malaynia                                                                      | <ul> <li>Size(GRT)</li> <li>164,29</li> <li>164,29</li> <li>164,29</li> <li>164,29</li> <li>164,29</li> <li>164,29</li> <li>164,29</li> <li>164,29</li> </ul>                                                                                                    | Type of ge<br>Purse Sein<br>Purse Sein<br>Purse Sein<br>Purse Sein<br>Purse Sein<br>Purse Sein<br>Purse Sein                                                                                                    | ur         Het lengt           0         5           0         5           0         5           0         5           0         5           0         5           0         5           0         5                                    | N(m.) Het w<br>2<br>3<br>4<br>3<br>4<br>2<br>4<br>2             | 620(m.)   | Mesh size(cm)<br>2<br>2<br>2<br>2<br>2<br>2<br>2<br>2<br>2<br>2<br>2<br>2<br>2<br>2<br>2<br>2<br>2<br>2<br>2 |
| Vessel name<br>Vessel name<br>Vill 1247<br>Vill 1248<br>Vill 1248<br>Vill 12                                                                                                    | Register 1<br>1241<br>1249<br>1210<br>1211<br>1211<br>1212<br>1213                         | id Engine type<br>In board<br>In board<br>In board<br>In board<br>In board<br>In board<br>In board             | e Engine powe<br>566<br>560<br>560<br>560<br>560<br>560<br>560<br>560<br>560<br>560                         | Vessel length     59     59     59     59     59     59     59     59     59     59     59     59     59     50     50     50     50     50     50     50     50     50     50     50     50     50     50     50     50     50     50     50     50     50     50     50     50     50     50     50     50     50     50     50     50     50     50     50     50     50     50     50     50     50     50     50     50     50     50     50     50     50     50     50     50     50     50     50     50     50     50     50     50     50     50     50     50     50     50     50     50     50     50     50     50     50     50     50     50     50     50     50     50     50     50     50     50     50     50     50     50     50     50     50     50     50     50     50     50     50     50     50     50     50     50     50     50     50     50     50     50     50     50     50     50     50     50     50     50     50     50     50     50     50     50     50     50     50     50     50     50     50     50     50     50     50     50     50     50     50     50     50     50     50     50     50     50     50     50     50     50     50     50     50     50     50     50     50     50     50     50     50     50     50     50     50     50     50     50     50     50     50     50     50     50     50     50     50     50     50     50     50     50     50     50     50     50     50     50     50     50     50     50     50     50     50     50     50     50     50     50     50     50     50     50     50     50     50     50     50     50     50     50     50     50     50     50     50     50     50     50     50     50     50     50     50     50     50     50     50     50     50     50     50     50     50     50     50     50     50     50     50     50     50     50     50     50     50     50     50     50     50     50     50     50     50     50     50     50     50     50     50     50     50     50     50     50     50     50     50     50     50     50     50     50     50     50     50     50 | State Province<br>Malaysia<br>Malaysia<br>Malaysia<br>Malaysia<br>Malaysia<br>Malaysia                                                                      | <ul> <li>Size(GRT)</li> <li>164,29</li> <li>164,29</li> <li>164,29</li> <li>164,29</li> <li>164,29</li> <li>164,29</li> <li>164,29</li> <li>164,29</li> <li>164,29</li> <li>164,29</li> <li>164,29</li> <li>164,29</li> </ul>                                                                                                    | Type of ge<br>Purse Sein<br>Purse Sein<br>Purse Sein<br>Purse Sein<br>Purse Sein<br>Purse Sein<br>Purse Sein<br>Purse Sein<br>Purse Sein                                                                                                    | ur         Het lengt           0         5           0         5           0         5           0         5           0         5           0         5           0         5                                                          | N(m.) Het w<br>2<br>3<br>3<br>4<br>2<br>4<br>2<br>4<br>2        | iðhim.)   | Mesh sizeiam<br>2<br>2<br>2<br>2<br>2<br>2<br>2<br>2<br>2<br>2<br>2<br>2<br>2<br>2<br>2<br>2<br>2<br>2<br>2  |
| Vesselname<br>Milf 1207<br>Nilf 1208<br>Nilf 1208<br>Nilf 1210<br>Nilf 1210<br>Nilf 1210<br>Nilf 1212<br>Nilf 1212<br>Nilf 1212<br>Nilf 1212<br>Nilf 1212<br>Nilf 1212<br>Nilf 1212<br>Nilf 1212<br>Nilf 1212<br>Nilf 1212<br>Nilf 1215<br>Nilf 1215                                                                                                    | Register 1<br>1241<br>1246<br>1249<br>1210<br>1211<br>1211<br>1212<br>1213                 | id Engine type<br>In board<br>In board<br>In board<br>In board<br>In board<br>In board<br>In board             | e Engine powe<br>See<br>See<br>See<br>See<br>See<br>See<br>See<br>Engine th<br>Engine P                     | Vessel length     56     56     56     56     56     56     56     56     50     50     50     50     50     50     50     50     50     50     50     50     50     50     50     50     50     50     50     50     50     50     50     50     50     50     50     50     50     50     50     50     50     50     50     50     50     50     50     50     50     50     50     50     50     50     50     50     50     50     50     50     50     50     50     50     50     50     50     50     50     50     50     50     50     50     50     50     50     50     50     50     50     50     50     50     50     50     50     50     50     50     50     50     50     50     50     50     50     50     50     50     50     50     50     50     50     50     50     50     50     50     50     50     50     50     50     50     50     50     50     50     50     50     50     50     50     50     50     50     50     50     50     50     50     50     50     50     50     50     50     50     50     50     50     50     50     50     50     50     50     50     50     50     50     50     50     50     50     50     50     50     50     50     50     50     50     50     50     50     50     50     50     50     50     50     50     50     50     50     50     50     50     50     50     50     50     50     50     50     50     50     50     50     50     50     50     50     50     50     50     50     50     50     50     50     50     50     50     50     50     50     50     50     50     50     50     50     50     50     50     50     50     50     50     50     50     50     50     50     50     50     50     50     50     50     50     50     50     50     50     50     50     50     50     50     50     50     50     50     50     50     50     50     50     50     50     50     50     50     50     50     50     50     50     50     50     50     50     50     50     50     50     50     50     50     50     50     50     50     50     50     50     50     50     50     50     50     50     50     50 | State Province<br>Malaynia<br>Malaynia<br>Malaynia<br>Malaynia<br>Malaynia<br>Malaynia                                                                      | <ul> <li>Size(GRT)<br/>16429</li> <li>16429</li> <li>16429</li> <li>16429</li> <li>16429</li> <li>16429</li> <li>16429</li> <li>16429</li> <li>16429</li> <li>16429</li> <li>16429</li> <li>16429</li> <li>16429</li> </ul>                                                                                                    | Type of ge<br>Purse Sein<br>Purse Sein<br>Purse Sein<br>Purse Sein<br>Purse Sein<br>Purse Sein<br>Purse Sein<br>Purse Sein<br>Purse Sein<br>Purse Sein<br>Purse Sein                                                                             | W         Het lengt           0         S           0         S           0         S           0         S           0         S           0         S           0         S           1         •                                     | Nins.)   let w<br>3<br>8<br>8<br>8<br>4<br>8<br>8<br>8          |           | Mesh size(cm)<br>2<br>2<br>2<br>2<br>2<br>2<br>2<br>2<br>2<br>2<br>2<br>2<br>2<br>2<br>2<br>2<br>2<br>2<br>2 |
| Vessetname<br>Mar 1295<br>kar 1295<br>kar                                                                                                    | Register i<br>1247<br>1248<br>1249<br>1210<br>1211<br>1211<br>1212<br>1213                 | id Engine type<br>In board<br>In board<br>In board<br>In board<br>In board<br>In board<br>In board             | e Engine powe<br>See<br>See<br>See<br>See<br>See<br>See<br>See<br>See<br>Ensite D<br>Type of S<br>Het lengt | e Vessellength<br>50<br>50<br>50<br>50<br>50<br>50<br>50<br>50<br>50<br>50<br>50<br>50<br>50                                                                                                    | State Provinci<br>Malaysia<br>Malaysia<br>Malaysia<br>Malaysia<br>Malaysia<br>Malaysia                                                                      | * Size(GRT)<br>164,29<br>164,29<br>164, | Type of ge<br>Purse Sein<br>Purse Sein<br>Purse Sein<br>Purse Sein<br>Purse Sein<br>Purse Sein<br>Purse Sein<br>Sessel Lenathrim<br>tale Province<br>et width                                                                                    | Itel innyti           0         5           0         5           0         5           0         5           0         5           0         5           0         5           1         0                                             | Nm.)   et w<br>3<br>8<br>8<br>8<br>8<br>8<br>8<br>8<br>8        |           | Mesh size(cm<br>2<br>2<br>2<br>2<br>2<br>2<br>2<br>2<br>2<br>2<br>2<br>2<br>2<br>2<br>2<br>2<br>2<br>2<br>2  |
| Vessetname<br>hu# 1207<br>ku# 1208<br>ku# 1208<br>ku# 1210<br>ku# 1210<br>ku# 1212<br>ku# 1212<br>ku#                                                                                                    | Pegister i<br>1207<br>1208<br>1220<br>1210<br>1210<br>1211<br>1212<br>1211<br>1212<br>1213 | id Engine type<br>In board<br>In board<br>In board<br>In board<br>In board<br>In board<br>In board             | e Engine powe<br>544<br>544<br>544<br>544<br>544<br>544<br>544<br>544<br>544<br>54                          | r Vessellength<br>54<br>59<br>59<br>59<br>59<br>59<br>59<br>59<br>59<br>59<br>59<br>59<br>59<br>59                                                                                                    | State Province<br>Malaysia<br>Malaysia<br>Malaysia<br>Malaysia<br>Malaysia<br>Malaysia<br>Malaysia                                                          | e StreigRT)<br>164.29<br>164.29<br>164.23<br>164.23<br>164.23<br>164.29<br>164.29<br>164.29<br>164.29<br>164.29<br>164.29<br>164.29<br>164.29                                                                                                    | Type of ge<br>Pur se Sein<br>Pur se Sein<br>Pur se Sein<br>Pur se Sein<br>Pur se Sein<br>Pur se Sein<br>Pur se Sein<br>Pur se Sein<br>Pur se Sein<br>Pur se Sein<br>Sein Pur se Sein<br>Cessel Lenothim<br>Ede Province<br>et width<br>Besh size | ur         Het lengtl           0         5           0         5           0         5           0         5           0         5           0         5           0         5           0         5           0         5             | NDS.)   let w<br>3<br>8<br>8<br>8<br>8<br>8<br>8<br>8<br>8<br>8 | (8him.)   | Mesh size(cm<br>2<br>2<br>2<br>2<br>2<br>2<br>2<br>2<br>2<br>2<br>2<br>2<br>2<br>2<br>2<br>2<br>2<br>2<br>2  |

Fig. 2.4

2007

The format of vessel file should be same as Fig. 2.5

|    | A           | В                  | C           | D            | E         | F              | G         | Н            | 1             | J            | K             |
|----|-------------|--------------------|-------------|--------------|-----------|----------------|-----------|--------------|---------------|--------------|---------------|
| 1  | vessel name | vessel register id | engine type | engine power | length(m) | state/province | size(GRT) | type of gear | net length(m) | net width(m) | mesh size(cm) |
| 2  | KNF 1207    | 1207               | In board    | 500          | 50        | Malaysia       | 164.29    | trawl        | 5             | 8            | 2             |
| 3  | KNF 1208    | 1208               | In board    | 500          | 50        | Malaysia       | 164.29    | trawl        | 5             | 8            | 2             |
| 4  | KNF 1209    | 1209               | In board    | 500          | 50        | Malaysia       | 164.29    | trawl        | 5             | 8            | 2             |
| 5  | KNF 1210    | 1210               | In board    | 500          | 50        | Malaysia       | 164.29    | trawl        | 5             | 8            | 2             |
| 6  | KNF 1211    | 1211               | In board    | 500          | 50        | Malaysia       | 164.29    | trawl        | 5             | 8            | 2             |
| 7  | KNF 1212    | 1212               | In board    | 500          | 50        | Malaysia       | 164.29    | trawl        | 5             | 8            | 2             |
| 8  | KNF 1213    | 1213               | In board    | 500          | 50        | Malaysia       | 164.29    | trawl        | 5             | 8            | 2             |
| 9  | KNF 1214    | 1214               | In board    | 500          | 50        | Malaysia       | 164.29    | trawl        | 5             | 8            | 2             |
| 10 | KNF 1215    | 1215               | In board    | 500          | 50        | Malaysia       | 164.29    | trawl        | 5             | 8            | 2             |
| 11 | KNF 1216    | 1216               | In board    | 500          | 50        | Malaysia       | 164.29    | trawl        | 5             | 8            | 2             |
| 12 | KNF 1217    | 1217               | In board    | 500          | 50        | Malaysia       | 164.29    | trawl        | 5             | 8            | 2             |
| 13 | KNF 1218    | 1218               | In board    | 500          | 50        | Malaysia       | 164 29    | trawl        | 5             | 8            | 2             |
| 14 | KNF 1219    | 1219               | In board    | 500          | 50        | Malaysia       | 164.29    | trawl        | 5             | 8            | 2             |

You can delete fishing boat information after save by select row then click "Delete" (the yellow button)

Please note that information that you input in "General Information" menu will be a list in pull down of other data input window.

#### 3. Menu "Fishing Operation"

Fishing operation data input window contain all information related to fishing operation. Vessel name, Vessel registration id, Fishing gear, Fishing method, Fishing area, Landing State/Province, Landing port, Sampling date are input by choose from pull down list. While the less have to type (see Fig. 3).

After input click "SAVE" if you want to cancel click "CLEAR". After "SAVE", you can input Species Composition, Length frequency or Gonad maturity for this operation.

| al Information | Species Composition Length Freque | ncy Gonad Maturity Est        |       |  |
|----------------|-----------------------------------|-------------------------------|-------|--|
|                |                                   | FISHING OPERATION             |       |  |
|                | Ho.                               |                               | SAVE  |  |
|                | Vessel Name                       |                               | CLEAR |  |
|                | Vessel Register id                |                               |       |  |
|                | Fishing Gear                      |                               |       |  |
|                | Fishing Method                    |                               |       |  |
|                | Fishing Area                      |                               |       |  |
|                | Landing State Province            |                               |       |  |
|                | Landing Port                      |                               |       |  |
|                | Sampling Date                     | 4/21/2008                     |       |  |
|                | Latitude                          | Dec 0 Mn 0 H                  |       |  |
|                | Longtitude                        | Dec 0 Mn 0 E                  |       |  |
|                | Fishing time                      | ← Day ← Night ← Day and Night |       |  |
|                | Bottom Depth(Meter)               | 0                             |       |  |
|                | Fishing Depth(Meter)              | 0                             |       |  |
|                | No of haul per Trip(haul)         | p                             |       |  |
|                | Duration of Trip(days)            | 0                             |       |  |
|                | Total Catch (kg/trip)             | Þ                             |       |  |
|                | Recorder                          | Admin                         |       |  |
|                | Note                              |                               |       |  |
|                |                                   |                               |       |  |
|                |                                   |                               |       |  |
|                |                                   |                               |       |  |
|                |                                   |                               |       |  |

| ral Information Fishing Operation                                                                        |          | Length Frequency Gonad Matuerity                | Exit              |                                                                                         |
|----------------------------------------------------------------------------------------------------|----------|-------------------------------------------------|-------------------|-----------------------------------------------------------------------------------------|
| Fishing Operat<br>Search<br>State Provin                                                                 | ion<br>· | Total catch in weight                           | of sampling group | Total catch in weight of single species                                                 |
| id a                                                                                                    |          | 5                                               |                   | 3<br>Species                                                                            |
| nning area<br>Inding State Province<br>Impling Port<br>Ite<br>shing time                                 |          |                                                 | (New State)       | Weight         Add           Group         Total weight           Total Sampling weight |
| onglitude stions Depth(Meter) shing Depth(Meter) shing Depth(Meter) so f haul/Trip aration of Trip(days) |          | 6                                               |                   | Species Weightikg.)                                                                     |
| stimate Total Catch(kg)                                                                                  |          | i bool area and and<br>and area in the stars in |                   | Species                                                                                 |

Fig. 4

Part [1] you can search the fishing operation to input species composition, the searched data of fishing operation will show in the part [2]. However if you open this page after input fishing operation, the detail will show automatically from the previous page.

Species composition can be input both single species and mix species.

For single species sample input in part [3]

4. Menu "Species Composition" (see Fig. 4)

- select species from the pull down
- input weight of that single species
- ADD

For mix species input in group [4] Data collector has to sampling for group species composition

- Input group name from pull down list
- Input total weight of the group
- Input sampling weight
- Select species from pull down
- Input weight of each species
- ADD

Software will calculate species composition after each "add" in part [5] and [6]

2007

5. Menu "Length Frequency " (see Fig. 5.1)

| eral Information   Fishing Operation   Species Compositi                                                                                                    | ion Leader Freizierica | Gonad Matuanity | toot             |                   |     |
|----------------------------------------------------------------------------------------------------|------------------------|-----------------|------------------|-------------------|-----|
| Pishing Operation                                                                                                    | )[                     |                 | Length Frequenc  | X                 |     |
| Search-                                                                                                    | Lower                  | Upper Mid       | Length Frequency | Species           |     |
| · @                                                                                                    |                        |                 |                  |                   | -   |
|                                                                                                    |                        |                 |                  | CLASS INCIVAL     | _   |
| HAA FIN                                                                                                    |                        |                 |                  | sampling weight   |     |
| Fishing Information No.                                                                                                    |                        |                 |                  | Lower monterny    |     |
| Vessel                                                                                                    |                        |                 |                  | START BIPUT       | . 1 |
| lishing Gear                                                                                                    |                        |                 |                  |                   |     |
| Fishing Method                                                                                                    |                        |                 |                  | the second second |     |
| lishing at ea                                                                                                    |                        |                 |                  |                   |     |
|                                                                                                    |                        |                 |                  |                   |     |
| Landing State.Province                                                                                                    |                        |                 |                  |                   |     |
| amiling State Province                                                                                                    |                        |                 |                  |                   |     |
| Landing State.Province                                                                                                    |                        |                 |                  |                   |     |
| Landing State Province Sampling Port Sampling Port State Fishing time                                                                                                    |                        |                 |                  |                   |     |
| Landing State Province State Province State Province State Province State Stat |                        |                 |                  |                   |     |
| Landing State Province Sampling Port Sampling Port Latitude Latitude Latitu |                        |                 |                  |                   |     |
| Landing State Province State State S |                        |                 |                  |                   |     |
| anding StateProvince Sampling Port Sampling Port State Sampling Constant State State |                        |                 |                  |                   |     |
| anding StateProvince<br>Sampling Port<br>State<br>Tishing Unive<br>autrude<br>Congitude<br>Statom Depth/Metery<br>Indaing Depth/Metery<br>Iso Thasil Trip                                                                                                    |                        |                 |                  |                   |     |
| anding StateProvince Sampling Port Sampling Port Sampling Port Sampling Content Sampling Content Sampling Co |                        |                 |                  |                   |     |
| Anning StateProvince Sampling Port Salag Time Catitude Congtitude Bottom Depth/Meter) Fishing Depth/Meter Isalag Depth/Meter Isalag Depth/Meter Salag Depth/Meter Salag Depth/ |                        |                 |                  |                   |     |
| anding StateProvince<br>Sampling Port<br>Salang Ume<br>Lattude<br>Conffitude<br>Softern Depth(Meter)<br>Islang Oepth(Meter)<br>Islang Oepth(Meter)<br>Softern Depth(Meter)<br>Softern Depth(Meter)<br>Softern Depth(Meter)<br>Softern Depth(Meter)<br>Softern Depth(Meter)<br>Softern Depth(Meter)<br>Softern Depth(Meter)<br>Softern Depth(Meter)                                                                                                    |                        |                 |                  |                   |     |

Fig. 5.1

You can search the fishing operation to input length frequencies, the searched data of fishing operation will show at the left part. However if you open this page after input fishing operation, the detail will show automatically from the previous page (Fig. 5.2).

Start length frequency by choose species from pull down list, then type class interval and lower limit (after input class interval Lower limit, Upper limit and Mid-length will show automatically as shown in the fig.5.2)

| General Information Fishing C | Deration Species Composition                                                                                                    | 1 state | Gonad Matur  | ey Est          |                                                                                                    |         |                            |         |
|-------------------------------|----------------------------------------------------------------------------------------------------|---------|--------------|-----------------|----------------------------------------------------------------------------------------------------|---------|----------------------------|---------|
| Fishing S                     | Operation                                                                                                    |         |              |                 | Length Frequency                                                                                                    |         |                            |         |
| - Serar th                    | 1                                                                                                    | Lower   | dipper       | Stick L creativ | Frequency                                                                                                    | A Speci | ie a                       |         |
| State Province                | • 🕢                                                                                                    |         | 5            | 7.5             | The second second second                                                                                                    | Abde    | uvandte affirite (contract | •       |
| Champoorn                     | . 10                                                                                                    | 5       | 19           | 7.5             |                                                                                                    | Class   | Interval                   |         |
| Itel allow he set             |                                                                                                    | 10      | 15           | 12.5            |                                                                                                    | Same    | tinis weight               |         |
| Intra result tot's            |                                                                                                    | 15      | 29           | 17.9            |                                                                                                    | 1       | a Mandeleman               |         |
| Finite Information No.        |                                                                                                    | 25      | 20           | 21.5            |                                                                                                    | Lene    | a minuterio                |         |
| North Andrews                 |                                                                                                    | 3.0     | 15           | 12.5            | A COLORED TO A COLORED TO A COL |         |                            |         |
| Vessel                        | 1.54423×.3                                                                                                    | 35      | 40           | 37,5            |                                                                                                    |         | START IIPUT>>              | and the |
| Fishing Gear                  | Purse Lano                                                                                                    | 40      | 45           | 42.5            | ht                                                                                                    |         |                            |         |
| Fishing Method                | FADs                                                                                                    | 45      | 50           | 47.5            |                                                                                                    |         |                            |         |
| Fishing and                   | That                                                                                                    | 50      | 55           | 52.5            |                                                                                                    |         |                            |         |
|                               | 14075                                                                                                    | 55      | 68           | 57.5            |                                                                                                    |         |                            |         |
| Landing State Province        | Chatraged a                                                                                                    |         | 20           | 96.3            |                                                                                                    |         |                            |         |
| Sampling Pert                 | Chumped to peet 1                                                                                                    | 20      | 75           | 72.5            |                                                                                                    | -       |                            |         |
| Date                          | 1.16.3807                                                                                                    | 25      | 80           | 77.5            |                                                                                                    |         |                            |         |
| PROFESSION PROFESSION         | No.                                                                                                    | 89      | 85           | 82.5            |                                                                                                    |         |                            |         |
| Treaming outre                | 1546                                                                                                    | \$5     | 10           | #7.5            | 1000                                                                                                    |         |                            |         |
| Latitude                      | Dec # Mitt #                                                                                                    | 10      | 35           | 92.5            |                                                                                                    |         |                            |         |
| Longtitude                    | Dor 8 Mill 8                                                                                                    | 35      | 190          | 97.5            |                                                                                                    |         |                            |         |
| Bottom Depth(Metor)           | 54                                                                                                    | 100     | 105          | 102,5           |                                                                                                    |         |                            |         |
| Fishing Bepthildeter)         | 140                                                                                                    | 110     | 110          | 112.5           |                                                                                                    |         |                            |         |
| and a separation of the       | Contraction of the second second seco | 115     | 120          | 117.5           |                                                                                                    |         |                            |         |
| Re er mede Tinp               |                                                                                                    | 120     | 125          | 122.5           |                                                                                                    |         |                            |         |
| Duration of Tripidays)        | 2 marged country                                                                                                    | 125     | 130          | 127.5           | 1.00 00 7                                                                                                    |         |                            |         |
| Estimate Total Catability     | 2456                                                                                                    | 130     | 135          | 132.5           |                                                                                                    |         |                            |         |
| Recorder                      | Administrators                                                                                                    | 135     | 140          | 137.5           |                                                                                                    |         |                            |         |
|                               | Action and a state of the                                                                                                    | 140     | 145          | 142,5           |                                                                                                    |         |                            |         |
| HOLE                          |                                                                                                    | 150     | 155          | 152.5           |                                                                                                    |         |                            |         |
|                               |                                                                                                    | 155     | 140          | 157.5           |                                                                                                    | ~       |                            |         |
| Links for the second          |                                                                                                    | 1       | du u filitar |                 |                                                                                                    | -       |                            |         |

| ral Information Fishing C            | peration Species Composition | n Leran Property | Gonad Maturi                                                                                                   | ty Exit    |                       |                        |                     |   |
|--------------------------------------|------------------------------|------------------|----------------------------------------------------------------------------------------------------|------------|-----------------------|------------------------|---------------------|---|
| Fishing (                            | Operation                    |                  | The second second second second second second second second second second second second second second second s |            | Length Frequency      |                        | a a fu such shirts. |   |
| -Search                              |                              | Lower            | Upper                                                                                                    | Mid-Length | Frequency             | Species                |                     |   |
| State Province                       | · 🕞 🛛                        | 20               | 25                                                                                                    | 22         | 5                     | Aldrovandia affin      | is                  | - |
| Chumpern                             | - 10                         | 25               | 30                                                                                                    | 28         | 1                     | Class Interval         | jā.                 |   |
| 14 4 Result 1 Of 5                   | 14 4                         | 35               | 40                                                                                                    | 38         | 4                     | Sampling weight        | 45                  |   |
|                                      |                              | 40               | 45                                                                                                    | 42         | 7                     | Lower limit(em)        | 29                  |   |
| Fishing Information No.              | 1                            | 45               | 50                                                                                                    | 44         | 4                     |                        | 10-                 |   |
| Vessel                               | ร จิตอร่าม 3                 | 50               |                                                                                                    | \$2        |                       | START                  | HIPLIE              |   |
| Fishing Gear                         | Purse Seine                  |                  |                                                                                                    |            |                       | further and the second |                     |   |
| Fishing Method                       | FADs                         |                  |                                                                                                    |            |                       | Lower-Upper 60         | -55                 | 1 |
| Fishing area                         | The1                         |                  |                                                                                                    |            |                       |                        |                     |   |
| Landing State Province               | Chumpoth                     |                  |                                                                                                    |            |                       | FILINGA                |                     |   |
| Sampling Port                        | Champorn port 1              |                  |                                                                                                    |            |                       | []                     |                     |   |
| Date                                 | Champorn port 1              |                  |                                                                                                    |            |                       |                        |                     |   |
| Electricus times                     |                              |                  |                                                                                                    |            |                       |                        |                     |   |
| risiwiy unie                         | pay                          |                  |                                                                                                    |            |                       |                        |                     |   |
| Latrode                              | Dec 0 Min 0                  |                  |                                                                                                    |            |                       |                        |                     |   |
| Longtitude                           | Dec 0 Min 0                  |                  |                                                                                                    |            |                       |                        |                     |   |
| Bottom Depth(Meter)                  | 50                           |                  |                                                                                                    |            |                       |                        |                     |   |
| Fishing Depth(Meter)                 | 200                          |                  |                                                                                                    |            | No.                   |                        |                     |   |
| llo of haul/Trip                     | 5                            |                  |                                                                                                    |            |                       |                        |                     |   |
| Duration of Trip(days)               | 2                            | 1 S - 1          |                                                                                                    |            |                       |                        |                     |   |
|                                      | 2856                         |                  |                                                                                                    |            |                       |                        |                     |   |
| Estimate Total Catch(kg)             |                              |                  |                                                                                                    |            | and the second second |                        |                     |   |
| Estimate Total Catch(kg)<br>Recorder | Administrators               |                  |                                                                                                    |            |                       |                        |                     |   |

Click "START INPUT" to input number of fish in each class interval (Fig. 5.3). After complete data input click "FINISH"

Fig. 5.3

6. Menu "Gonad maturity" (see Fig. 6.1)

|                          | tigit Market Fit                            |                               |
|--------------------------|---------------------------------------------|-------------------------------|
| Fishing Operation        | HISPORT                                     | Species<br>Sampling weight kg |
| Fishing Information IIo. |                                             | ADD SAMPLING >>               |
| Vessel                   |                                             | GUI                           |
| Fishing Gear             |                                             |                               |
| Fishing Method           |                                             | CLEAR                         |
| Fishing area             |                                             |                               |
| Landing State Province   |                                             |                               |
| Sampling Port            |                                             | at of Production              |
| Date                     |                                             |                               |
| Fishing time             |                                             |                               |
| Latitude                 |                                             | - 16983                       |
| Longtitude               |                                             |                               |
| Bottom Depth(Meter)      |                                             |                               |
| Fishing Depth(Meter)     |                                             |                               |
| No of haul/Trip          | Barren College State State Instruments      |                               |
| Duration of Trip(days)   |                                             | and the second second         |
| Estimate Total Catch(kg) |                                             |                               |
| Recorder                 | Deable Click for delate row                 |                               |
| llote                    | TL(mm) BL(mm) FL(mm) SL(mm) BW SEX Stage GW | MIXI>> J                      |

For gonad maturity, you can input one by one data or import from CSV file. Data input start from choose species from pull down list. The sampling weight will summation of each fish weight. Then click "*ADD SAMPLING*" you can input one by one data or import from CSV File which have column sequence same as fig. 6.2

|    | А   | В   | С   | D   | E     | F   | G     | Η   |
|----|-----|-----|-----|-----|-------|-----|-------|-----|
| 1  | TL  | BL  | FL  | SL  | BW    | SEX | Stage | GW  |
| 2  | 210 | 175 | 189 | 183 | 118.2 | F   | 3     | 3.1 |
| 3  | 170 | 144 | 157 | 153 | 57.2  | F   | 1     | 0.1 |
| 4  | 160 | 133 | 146 | 142 | 47.7  | F   | 1     | 0.1 |
| 5  | 167 | 140 | 154 | 150 | 49.5  | F   | 1     | 0.1 |
| 6  | 200 | 164 | 180 | 175 | 87.1  | F   | 1     | 0.1 |
| 7  | 178 | 145 | 155 | 150 | 57.7  | F   | 1     | 0.1 |
| 8  | 180 | 147 | 160 | 152 | 64.9  | F   | 1     | 0.1 |
| 9  | 160 | 132 | 145 | 140 | 45.2  | F   | 1     | 0.1 |
| 10 | 175 | 145 | 155 | 150 | 61.3  | F   | 1     | 0.1 |

Click "*IMPORT*" for select your file and then click "*SAVE*". Click "*CLEAR*" for input data of next species.

Fig. 6.2 Format of the data for importing under the "Gonad Maturity" Menu.

#### 7. Menu "SEARCH" (see Fig. 7.1)

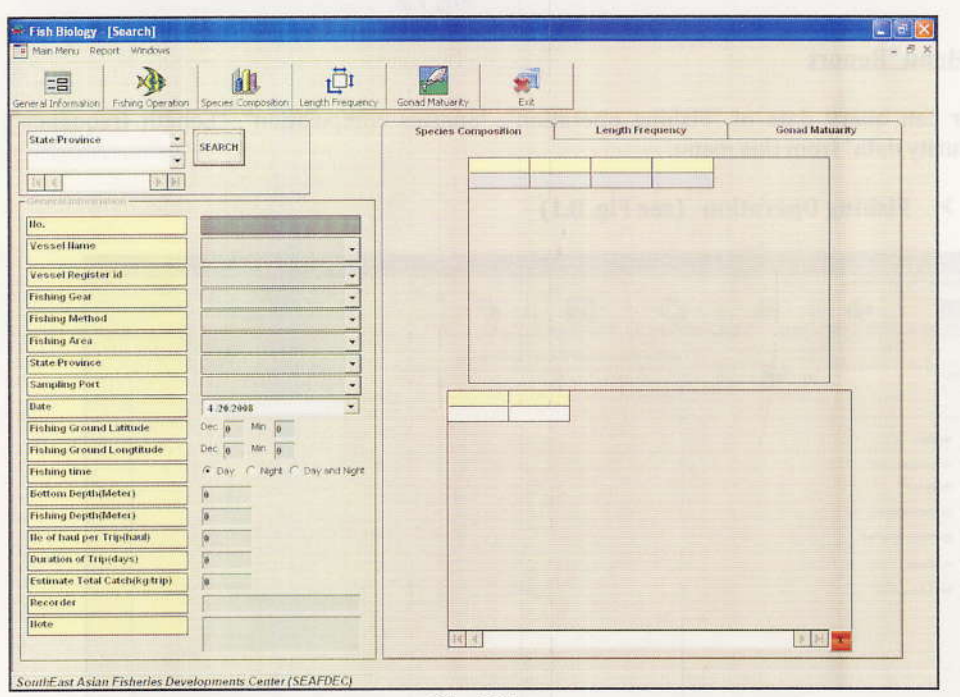

Fig. 7.1

You can search for fishing operation data using "Search" in the main menu. There are five name on the pull down lists that you can search from: State/Province, Sampling port, Fishing area, Vessel and Fishing

2007

gear. Choose one of the lists, click "SEARCH" button. Then the data of fishing operation, Species composition, Length frequency and Gonad maturity will be shown. Example result of search was shown in fig. 7.2 below.

| eral Information              | e Species Composition Length Frequency | Gonad Matu | rky Eut                | 1 5 6 2       | old story of         | Palas nel T309                    |
|-------------------------------|----------------------------------------|------------|------------------------|---------------|----------------------|-----------------------------------|
| State Province                | STARCH OFFICE                          | Species    | Composition            | Leng          | gth Fr equency       | Gonad Matuarity                   |
| Champorn .                    | Sector Vector                          |            | Taureaters             |               | Commentitions        | Suff and an and the second second |
| Id d RESULT IT SI DEDI        |                                        |            | Aldr ovandia affirsi   |               | 4.87                 | 4.57                              |
| Seneral Information           |                                        |            | Aldr ovandia medi      | iorostris     | 34.00                | 32.20                             |
|                               |                                        |            | Elops hawaliens in     | 9             | 7,80                 | 6.63                              |
| 185.                          |                                        |            | Halosaurus ridgw       | hot           | 34.00                | 32.20                             |
| Vessel llame                  | 1 44917N 3 -                           |            | Lipogenys gilli        | 1.4           | 7.00                 | 6.63                              |
| Vessel Register id            | 12944 *                                |            | Hotasarthus alder      | reta<br>i     | 6.74                 | 6.35                              |
| Fishing Gear                  | Purse Seine •                          |            | THE R.                 |               | - Delet              | MARLING &                         |
| Fishing Method                | FADs •                                 |            | 1000                   |               |                      | In the second second              |
| Fishing Area                  | Thet +                                 |            |                        |               |                      |                                   |
| State Province                | Chumporn •                             |            | 1200                   |               |                      | 221 192 1                         |
| Sampling Port                 | Classing son to post ( 1               | -          |                        |               |                      |                                   |
| Date                          | 1:16:700-7 *                           |            | ipectes                |               | Total weight(kg.)    | Estimate total catch(kg.)         |
| Fishing Ground Latitude       | Dec Mn                                 |            | long has all medior of | 10110         | 34.99                | 34.00                             |
| Fishing Ground Longitude      | free to Min to                         |            | Lalosaurus ridigwayt   |               | 34.00                | 34,00                             |
| Taning Growin Congenue        |                                        | 1          | ipogenys gilli         |               | 7.00                 | 7.00                              |
| ishing time                   | C Day C+ Night C Day and Night         | 18         |                        |               |                      |                                   |
| Bottom DepthyMeter)           | 266                                    |            |                        |               |                      |                                   |
| Fishing Depth(Meter)          | 50                                     | 12         |                        |               |                      | 20101211                          |
| Ho of haul per Trip(baul)     | 5                                      |            |                        |               |                      | The second second                 |
| Duration of Trip(days)        | 2                                      |            |                        |               |                      |                                   |
| Estimate Total Catch(kg trip) | 2856                                   | 1          |                        |               |                      |                                   |
| Recorder                      | Administrators                         |            |                        |               |                      | State Ballins and                 |
| liote                         |                                        |            |                        |               |                      |                                   |
|                               |                                        | 1          | 4 Record 12 Sim        | ple species [ | Total weight 382 kg. |                                   |

#### 8. Menu "Report

User can query data of "Fishing operation", "Species composition", "Length frequency" and "Gonad maturity data" from this menu.

 Fib Holegy
 (Humber of record and estimate total catch)

 Image: Hear Hards
 Record
 Hear Hards
 Image: Hear Hards
 Image: Hear Hards
 Image: Hear Hards
 Image: Hear Hards
 Image: Hear Hards
 Image: Hear Hards
 Image: Hear Hards
 Image: Hear Hards
 Image: Hear Hards
 Image: Hear Hards
 Image: Hear Hards
 Image: Hear Hards
 Image: Hear Hards
 Image: Hear Hards
 Image: Hear Hards
 Image: Hear Hards
 Image: Hear Hards
 Image: Hear Hards
 Image: Hear Hards
 Image: Hear Hards
 Image: Hear Hards
 Image: Hear Hards
 Image: Hear Hards
 Image: Hear Hards
 Image: Hear Hards
 Image: Hear Hards
 Image: Hear Hards
 Image: Hear Hards
 Image: Hear Hards
 Image: Hear Hards
 Image: Hear Hards
 Image: Hear Hards
 Image: Hear Hards
 Image: Hear Hards
 Image: Hear Hards
 Image: Hear Hards
 Image: Hear Hards
 Image: Hear Hards
 Image: Hear Hards
 Image: Hear Hards
 Image: Hear Hards
 Image: Hear Hards
 Image: Hear Hards
 Image: Hear Hards
 Image: Hear Hards
 Image: Hear Hards
 Image: Hear Hards
 Image: Hear Hards
 Image: Hear Hards
 Image: Hear Hards
 Image: Hear Hards
 Image: Hear Hards
 Image: Hear Hards
 Image: Hear Hards
 Image: Hear Hards
 Image: Hear Har

Fishing Operation (see Fig. 8.1)

In fishing operation, you have to choose 'Year' of the report and click "SEARCH". Check one radio box such as By state, By Sampling port or By Vessel below 'Year'. The data will be presented on the right side. You can also export the data to CSV file by using "EXPORT" button.

| marten Patring Operation 3 | peose Corporation Langth Frag | arey Scent Haruarts | 101 |         |   |
|----------------------------|-------------------------------|---------------------|-----|---------|---|
| Year                       | • •                           |                     |     | 10 1945 |   |
|                            | Sawith 1994                   |                     |     |         | - |
| Total catch of this y      | earley)                       |                     |     |         |   |
| (" By state                |                               |                     |     |         |   |
| C to sanding they          | -                             |                     |     |         |   |
| T even hand to see         | 1                             |                     |     |         |   |
| -                          | 1                             |                     |     |         |   |
|                            | 2                             |                     |     |         |   |
| C In Street                | -                             |                     |     |         |   |
| C. D. Lintere direct       | 3                             |                     |     |         |   |
|                            | <u></u>                       |                     |     |         |   |
|                            |                               |                     |     |         |   |

Species Composition (see Fig. 8.2)

In species composition, you should follow the same procedure as fishing operation. But you have to select one of list under the radio box that you have chosen. You can also export the data to CSV file by using "*EXPORT*" button.

Length Frequency (see Fig. 8.3)

| Stah Biology - [Length Frequency Repert]<br>Main Haru, Feast, Version<br>General II Armston<br>Specter<br>Year<br>Year | - 0 X |          |
|----------------------------------------------------------------------------------------------------|-------|----------|
|                                                                                                    |       |          |
|                                                                                                    |       |          |
| SouthEast Asian Fisheries Developments Center (SEAFDEC)                                                                |       | Fig. 8.3 |

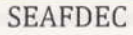

Page 16

In length frequency, you have to choose 'Species' and 'Year'. Then click "Search". You can also export the data to CSV file by using "EXPORT" button.

| ral Information | ion Species Composition Len | th Frequency Gonad Matuarity          | Exit |     | e |
|-----------------|-----------------------------|---------------------------------------|------|-----|---|
| scles           | Y Search EPO                |                                       |      | 1.4 |   |
|                 | ,                           | MALE                                  |      |     |   |
|                 |                             |                                       |      |     |   |
|                 |                             | ne producer an<br>e distante l'un can |      |     |   |

➢ Gonad maturity (see Fig. 8.4)

In gonad maturity, the procedures are the same as using Length frequency.

#### 9. Change Password (see Fig. 9)

| CHANGE PAS  | SWORD           |     |
|-------------|-----------------|-----|
| Username    | Admin           |     |
| Login name  | Administrator   |     |
| Password    |                 |     |
| Re-password | ****            |     |
|             | CHAIIGE PASSWOR |     |
|             |                 | Fig |

User can change the password from the "Main menu".

SEAFDEC

2007

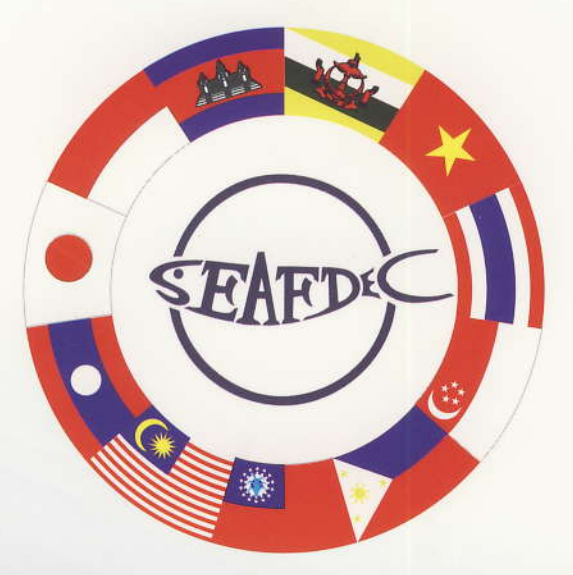

#### SOUTHEAST ASIAN FISHERIES DEVELOPMENT CENTER

THE SECRETARIAT (SEC) P.O.Box 1046 Kasetsart Post Office Bangkok 10903, Thailand Tel:(662)940-6326-29 Fax:(662)940-6336 E-Mai : secretariat@seafdec.org http://www.seafdec.org

TRAINING DEPARTMENT (TD) PO BOX 97, Phrasamutchedi, Samut-Prakarn, 10290, Thailand Tel.(662)425-6100 Fax.(662)425-6110, 425-6111 E-Mail : td@seafdec.org URL : http://www.seafdec.org

MARINE FISHERIES RESEARCH DEPARTMENT (MFRD) 2 Perahu road, Off Lim Chu Kang road Singapore 718915 Tel:(65)790-7973 Fax:(65)861-3196 E-Mail : mfrdlibr@pacific.net.sg http://seafdec.org/mfrd/default.htm

> AQUACULTURE DEPARTMENT (AQD) Tigbauan 5021, ILOILO, Philippines Tel:(63-33)335-1009, 336-2965 E-Mail : aqdchie@aqd.seafdec.org.ph http://www.seafdec.org.ph http://www.seafdec.org/aqd

MARINE FISHERIES RESOURCES DEVELOPMENT AND MANAGEMENT DEPARTMENT (MFRDMD) Fisheries Garden, Chendering 21080 Kuala Terengganu, Malaysia Tel.(609)616-3150-52 Fax.(609)617-5136 E-Mail : seafdec@po.jaring.my URL : http://agrolink.moa.my/dof/seafdec http://www.seafdec.org/mfrdmd